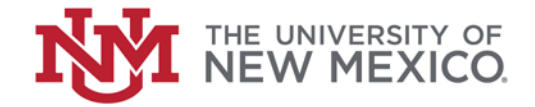

## **Contract & Grant Accounting**

Date: October, 2018

**Find Grants by PI FSJA-065** 

- 1. Go to Banner Form *FRIPSTG*, *Click* on the form or press *Enter* to access the Grant Personnel Inquiry Form.
- 2. Click on by to search for the Personnel ID field by going to the Name/ID Search Form.
- 3. The Entity Name/ID Search Form (FTIIDEN) displays. Press TAB to advance to the Last Name field.
- 4. This field is case-sensitive and uses the wildcards (%, OR \_) to fill in the missing information.
- 5. Click on enter or F8).
- 6. A list of grant personnel displays. To place the selected PI into the Grant Personnel Inquiry Form, click on

SELECT (or double-click) the ID field or any other highlighted field of the desired individual.

7. Click on

(or Alt + Page Down).

- 8. This screen displays Grants by individual Principal Investigator. Place the cursor in the Grant field.
- 9. Select **\***TOOLS scroll to the **Options** list and select Grant Information (FRAGRNT). This will insert the selected grant code in the Grant Maintenance form (FRAGRNT).
- 10. Click on (or Alt + Page Down).
- 11. Review Grant Information.
- 12. Click on Exit (or press Ctrl + Q) to return to the Grant Personnel Inquiry Form (FRIPSTG).
- × 13. Click on Exit

(or Ctrl + Q) to return to the Main Search Menu.

\*\*\*End\*\*\*